# Bezahlen und Rückmelden im CAMPUS-Portal

Im Folgenden zeigen wir Ihnen Schritt für Schritt, wie Sie die für das nächste Semester ausstehenden Gebühren bezahlen und sich damit zum Folgesemester zurückmelden. So lange Sie eingeschrieben bleiben möchten, muss dieser Vorgang jedes Semester innerhalb der Rückmeldefristen wiederholt werden. Weitere Informationen hierzu finden Sie unter folgendem Link:

https://www.ph-heidelberg.de/studium/im-studium/studienorganisation/rueckmeldung.html

| Pädagogische Hochschule CAMPUS-Portal @<br>PH Heidelberg                                                                                                    |                                                                                                    |                                                                                                    | test                                                       | Anmelden          |
|----------------------------------------------------------------------------------------------------|----------------------------------------------------------------------------------------------------|----------------------------------------------------------------------------------------------------|------------------------------------------------------------|-------------------|
| Das Hochschulportal<br>Wennyd dikens<br>der PH Heldelberg<br>Bewerbung                                                                                                    | Studienangebot                                                                                                    |                                                                                                    | Passwort vergessen? (nicht                                 | t für Studierende |
| CAMPUS - das Hochschulportal der Pädagogischen Hochschule Heidelberg                                                                                                    |                                                                                                    |                                                                                                    |                                                            |                   |
| Startseite Bewerber/-innen Studierende                                                                                                    |                                                                                                    |                                                                                                    |                                                            |                   |
| Campus @ Pädagogische Hochschule Heidelberg                                                                                                    | Grußwort des Rektors                                                                                                    |                                                                                                    |                                                            | 0                 |
| Herzlich willkommen in CAMPUS,<br>dem System der Pädagogstonen Hochschule zur Organisation und Verwaltung von Studium und Lehre. CAMPUS wird zukünftig das Portal für alle das Studium betreffenden Themen sein.<br>Seit dem Wintersensetz 201819 beten wir Ihnen die rein elektronische Bewerbung für alle unsere Studiengänge an und seit Beginn des Sonnnersemesters 2021 stehen Funktionen zur<br>studentschen Selbsterwaltung in CAMPUS zur Verfügung.<br>Sollten Sier Fager zur unseren Studiengängen haben, informieren Sie sich bitte auf unserer <u>Homepage</u> oder kontaktieren unser <u>Studienbüro</u> , Bei Problemen oder Fagen zum Portal<br>schreiben Sie uns bitte eine <u>EMall</u> . | Sehr geehrte Bewerberinnen und Bewerber,<br>ich freue mich, dass Sie sich für ein Studium an der Pädagogischen Hod<br>Sie haben sich für eine Hortschreid enstschieden, die ihre Studierenden i<br>Bedufrüssen ausrichtet, Wir verstehen um dabei als lerendet Hortsch<br>gesellschaftliche Verantvortung übernehmen. Ebwa 300 Professorinnen<br>inn um Ausland Zahreiche Ausstellungen, konzerter, Lesungen und the | nschule Heidelberg interessieren.<br>n den Mittelpunkt stellt und die ihr Handeln prioritär an Ihrem Bed<br>Je Wir mochten gemeinsam mit Ihnen neues Wissen genereren und<br>hoff Porfessoren zw. Lehrende dun zählrichten Lehtmeauftragte<br>– mit einem engen Präxisbezug von Beginn an und mit atträktiven<br>etaraufführungen issen an unserer Höchschule zudere nien anng | arf und Ihren<br>Ind<br>vermitteln<br>Partnern im<br>gende |                   |
| Bewerber/Himen<br>Sie haten sich für eine Studienplatz bewerben.                                                                                                    | Kulturlandschaft entstehen, in die Sie sich gerne einbringen konnen. Wi<br>Hochschule konnen Sie nach ihrem Master-Abschluss bespielsweise pr<br>Ich wünschen Ihnen viel Erfolg bei der Bewerbung!<br>Im Hans Werner Huneke<br>Rektor der Pädagogischen Hochschule Heidelberg                                                                                                    | sind ferner von dem Konzept des lebenslangen Lernens überzeug<br>provieren bzw. unsere vielfältigen Weiterbildungsangebote nutzer                                                                                                    | t: An unserer                                              |                   |
|                                                                                                    | Bewerbungszeiten für die Studiengänge der PH Heidelberg                                                                                                    |                                                                                                    |                                                            | 0                 |
|                                                                                                    | Studiengang                                                                                                    | Bewerbungszeitraum Sie können Sich zu folgenden Zeiter                                                                                                    | bei uns für das Studium bewerben:                          |                   |
| Passwort vergessen? - Info für Studierende                                                                                                    | B.A. Bildung im Primarbereich (Bezug Lehramt Grundschule)                                                                                                    | 06.05.2021 - 31.07.2021                                                                                                    |                                                            |                   |
| Sie studieren an der PH Heidelberg und haben Ihr Passwort vergessen?                                                                                                    | B A. Bildung im Sekundarbereich (Bezug Lehramt Sekundarstufe I)<br>B A. Sondernädagogik (Bezug Lehramt Sondernädagogik)                                                                                                    | 06.05.2021 - 31.07.2021                                                                                                    |                                                            |                   |
|                                                                                                    | B A Srübkindliche und Elementarbildung (EElbi)                                                                                                    | 06.05.2021 - 31.07.2021                                                                                                    |                                                            |                   |
| In diesen hal schleden sie die eine ewan ind den bedern Passwort vergessen die Benduziverwarding, die ewan-Adresse inden sie auf den setter des recterzenduns der Pri-<br>Heidelberg. Sie erhalten dans schneltsmöglich ein neues Passwort für ihren PH-Account                                                                                                    | B.A. Prävention und Gesundheitsförderung (Gefö)                                                                                                    | 06.05.2021 - 31.07.2021                                                                                                    |                                                            |                   |
|                                                                                                    | B.A. Gebärdensprachdolmetschen                                                                                                    | 01.06.2021 - 31.07.2021                                                                                                    |                                                            |                   |
| Die "Passwort vergessen?"-Funktion in der oberen rechten Ecke funktioniert <u>nicht</u> für Studierende.                                                                                                    | M.Ed. Lehramt Grundschule                                                                                                    | 22.04.2021 - 15.05.2021                                                                                                    |                                                            |                   |
|                                                                                                    | M.Ed. Lehramt Sekundarstufe I                                                                                                    | 22.04.2021 - 15.05.2021                                                                                                    |                                                            |                   |
|                                                                                                    | M.Ed. Lehramt Sonderpädagogik                                                                                                    | 22.04.2021 - 15.05.2021                                                                                                    |                                                            |                   |
|                                                                                                    | M.Ed. Lehramt Sonderpädagogik Aufbau                                                                                                    | 22.04.2021 - 15.05.2021                                                                                                    |                                                            |                   |
|                                                                                                    | M.A. Bildungswissenschaften                                                                                                    | 22.04.2021 - 15.05.2021                                                                                                    |                                                            |                   |
|                                                                                                    | M.A. E-Learning und Medienbildung                                                                                                    | nur zum Sommersemester                                                                                                    |                                                            |                   |
|                                                                                                    | M.Sc. Elektro- und Informationstechnik für das<br>höhere Lehramt an Beruflichen Schulen (Ingenieurpädagogik)                                                                                                    | nur zum Sommersemester                                                                                                    |                                                            |                   |
|                                                                                                    | M.A. Kommunale Gesundheitsförderung                                                                                                    | 01.06.2021 - 15.07.2021                                                                                                    |                                                            |                   |
|                                                                                                    | Besonderes Erweiterungsfach Theaterpädagogik                                                                                                    | 01.06.2021 - 15.07.2021                                                                                                    |                                                            |                   |
|                                                                                                    | Reconderes Enveiterungsfach Taubblinden /Hörsebbehindertennädags                                                                                                    | aik 01.06.2021 15.07.2021                                                                                                    |                                                            |                   |

HISinOne

Rufen Sie die Anmeldemaske des CAMPUS-Portals unter folgendem Link auf: <u>campus.ph-heidelberg.de</u>.

Geben Sie Ihren Benutzernamen sowie Ihr Passwort ein und bestätigen Sie dies mit dem Button >>Anmelden<<.

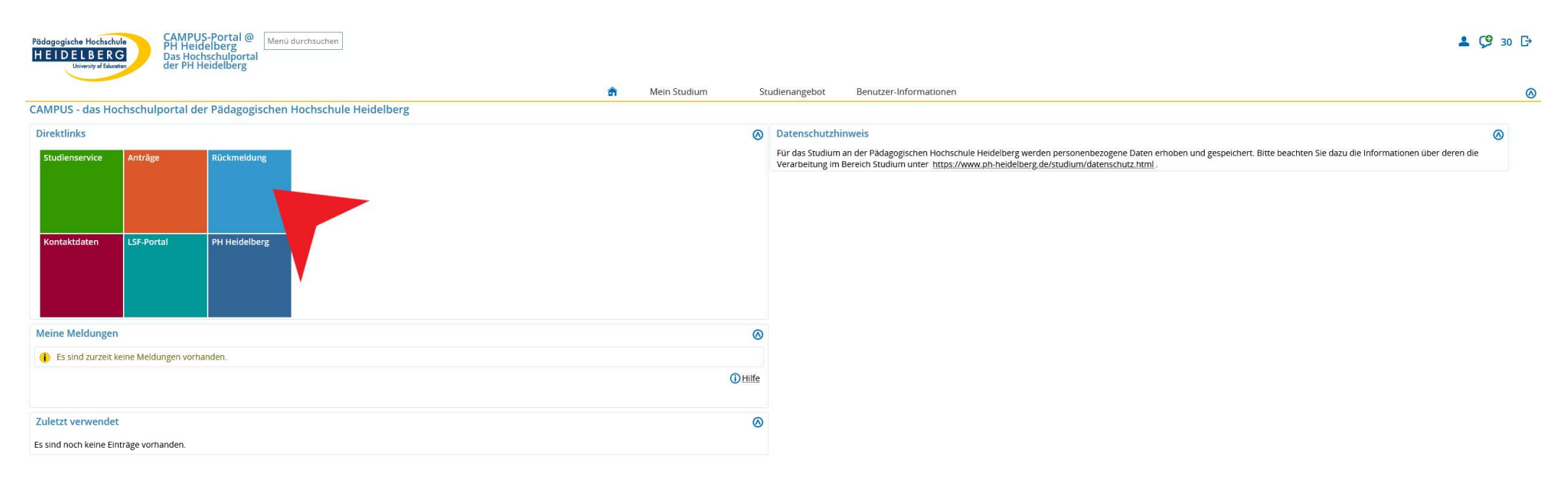

Sie befinden sich auf der Eingangsseite des Campus-Portals.

Wählen Sie in den **Direktlinks** den Button **>>Rückmeldung<<** aus.

| Pädagogische Hochschule<br>HEIDELBERG<br>University d Edwardte<br>Das Hochschulportal<br>der PH Heidelberg   |         | ي 1               | 30 [→ |
|----------------------------------------------------------------------------------------------------|---------|-------------------|-------|
| m Mein Studienangebot Benutzer-Informationen                                                                 |         |                   | 0     |
| Sie sind hier: <u>startseite</u> / <u>Mein studium</u> / <u>studienservice</u>                               |         |                   | 0     |
| Mein Status Kontaktdaten Zahlungen Bankverbindungen Bescheinigungen                                          |         |                   |       |
| Frau Dora PHHDTest-Hofmann   Matrikelnummer 2633997   Haupthörer   Ersteinschreibung zum Sommersemester 2021 |         | Informationen     | 0     |
| Studiengänge                                                                                                 | ① Hilfe | Persönliche Daten | 0     |
| LA MA Fry Sek I PO19 Geographie Frweiterungfach 4 (20212) - Frweiterungsstudium                              |         | Aktionen          |       |
| Geographie Fachsemester: 1,0                                                                                 |         | → Rückmelden      |       |
|                                                                                                    |         |                   |       |

HISinOne

IMPRESSUM | DATENSCHUTZ | INFORMATION ZUR BEDIENUNG | ERKLÄRUNG ZUR BARRIEREFREIHEIT | SITEMAP | | GENERIERT VOM KNOTEN PHHDPROD2 IM CLUSTER PHHDPROD

Sie befinden sich nun im **Studienservice**.

Wählen Sie auf der rechten Seite den Link >>Rückmelden<< aus.

| dagogische Hochschule<br>PH Heidelberg<br>DELIBERG                                                                                        |                                                      |                                                                         |                                  |                       |                       | <b>≗</b> Ç <b>9</b> 30 |
|----------------------------------------------------------------------------------------------------|------------------------------------------------------|-------------------------------------------------------------------------|----------------------------------|-----------------------|-----------------------|------------------------|
| Unversive differentian der PH Heidelberg                                                                                                  |                                                      |                                                                         |                                  |                       |                       |                        |
|                                                                                                    | Mein Studium     Studienangebot Benutzer-In          | ormationen                                                              |                                  |                       |                       |                        |
| a ner starsene / Mein studiernervice                                                                                                    |                                                      |                                                                         |                                  |                       |                       |                        |
| Allgemeine Informationen zur Online Rückmeldung                                                                                           | Rechnungen - Wintersemes                             | ter 2021/22                                                             |                                  |                       |                       |                        |
|                                                                                                    | Perhungenummer                                       | Eälligkoit                                                              | Foll                             | let                   | Lastechrift vorhanden | Positionen             |
| eingestellt werden.                                                                                                    | stu 50258596                                         | 16.08.2021                                                              | 171.75€                          | 0.00 €                |                       | Positionen             |
| Aktueller Rückmeldezeitraum für                                                                                                    |                                                      |                                                                         |                                  |                       |                       | 07                     |
| Zeitraum Wintersemester Semesteriahr 2021                                                                                                 | Summe                                                |                                                                         |                                  |                       |                       |                        |
| Sie sind für das Sommersemester 2021 rückgemeldet                                                                                         |                                                      | Zu zahlen 171,75 €                                                      | В                                | ereits gezahlt 0,00 € |                       |                        |
|                                                                                                    | Hinweis<br>Ihre rückmelderelevante(n)                | Rechnung(en) sind insgesamt noch                                        | n nicht vollständig b            | ezahlt.               |                       |                        |
|                                                                                                    | Bitte erteilen Sie hier zu     Anschließend können S | erst den noch fehlenden Lastschri<br>ie Sich in das aktuelle Rückmeldes | ftauftrag.<br>emester zurückmeld | den.                  |                       |                        |
|                                                                                                    |                                                      |                                                                         | -                                |                       |                       |                        |
|                                                                                                    | Lastschriftauftrag für noch nich                     | ht bezahlte Rechnung(en) eingebe                                        | n                                |                       |                       |                        |
|                                                                                                    |                                                      |                                                                         |                                  |                       |                       |                        |
| Zurück Jetzt rückmelden in das 20212                                                                                                    |                                                      |                                                                         |                                  |                       |                       |                        |
|                                                                                                    |                                                      |                                                                         |                                  |                       |                       |                        |
|                                                                                                    |                                                      |                                                                         |                                  |                       |                       |                        |
|                                                                                                    |                                                      |                                                                         |                                  |                       |                       |                        |
|                                                                                                    |                                                      |                                                                         |                                  |                       |                       |                        |
|                                                                                                    |                                                      |                                                                         |                                  |                       |                       |                        |
|                                                                                                    |                                                      |                                                                         |                                  |                       |                       |                        |
|                                                                                                    |                                                      |                                                                         |                                  |                       |                       |                        |
|                                                                                                    |                                                      |                                                                         |                                  |                       |                       |                        |
|                                                                                                    |                                                      |                                                                         |                                  |                       |                       |                        |
|                                                                                                    |                                                      |                                                                         |                                  |                       |                       |                        |
|                                                                                                    |                                                      |                                                                         |                                  |                       |                       |                        |
|                                                                                                    |                                                      |                                                                         |                                  |                       |                       |                        |
|                                                                                                    |                                                      |                                                                         |                                  |                       |                       |                        |
|                                                                                                    |                                                      |                                                                         |                                  |                       |                       |                        |
|                                                                                                    |                                                      |                                                                         |                                  |                       |                       |                        |
|                                                                                                    |                                                      |                                                                         |                                  |                       |                       |                        |
|                                                                                                    |                                                      |                                                                         |                                  |                       |                       |                        |
|                                                                                                    |                                                      |                                                                         |                                  |                       |                       |                        |
|                                                                                                    |                                                      |                                                                         |                                  |                       |                       |                        |
|                                                                                                    |                                                      |                                                                         |                                  |                       |                       |                        |
|                                                                                                    |                                                      |                                                                         |                                  |                       |                       |                        |
|                                                                                                    | HISinOne •                                           |                                                                         |                                  |                       |                       |                        |
| RESSUM   DATENSCHUTZ   INFORMATION ZUR BEDIENUNG   ERKLÄRUNG ZUR BARRIEREFREIHEIT   SITEMAP     GENERIERT VOM KNOTEN PHHDPROD2 IM CLUSTER | PHHDPROD.                                            |                                                                         |                                  |                       |                       |                        |

Es wird Ihnen die Rechnung für das folgende Semester angezeigt. Zur Zahlung der Rechnung muss ein Lastschriftauftrag angelegt werden. Dieser wird nur einmalig verwendet (SEPA-Einzel-Mandat) und muss jedes Semester neu erstellt werden.

Bestätigen Sie hierzu den Link >>Lastschriftauftrag für noch nicht bezahlte Rechnung(en) eingeben<< aus.

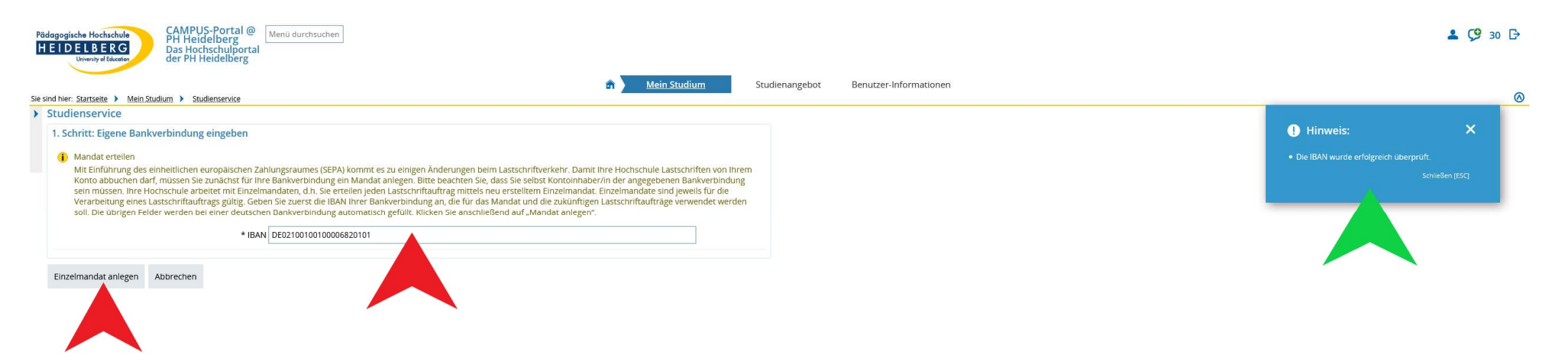

HISin One

Sie befinden sich nun im Dialog zur Erstellung des SEPA-Lastschrift-Mandats.

IMPRESSUM | DATENSCHUTZ | INFORMATION ZUR BEDIENUNG | ERKLÄRUNG ZUR BARRIEREFREIHEIT | SITEMAP | | GENERIERT VOM KNOTEN PHHDPROD2 IM CLUSTER PHHDPROD

Geben Sie hier bitte die **IBAN Ihres Bankkontos** ein und verlassen das Feld mit der **Tabulator-Taste**. Sie erhalten oben rechts (**blauer Kasten**) den Hinweis das die IBAN erfolgreich geprüft wurde.

Zum Speichern der Bankverbindung klicken Sie auf den Button >>Einzelmandat anlegen<<.

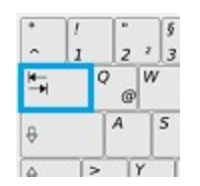

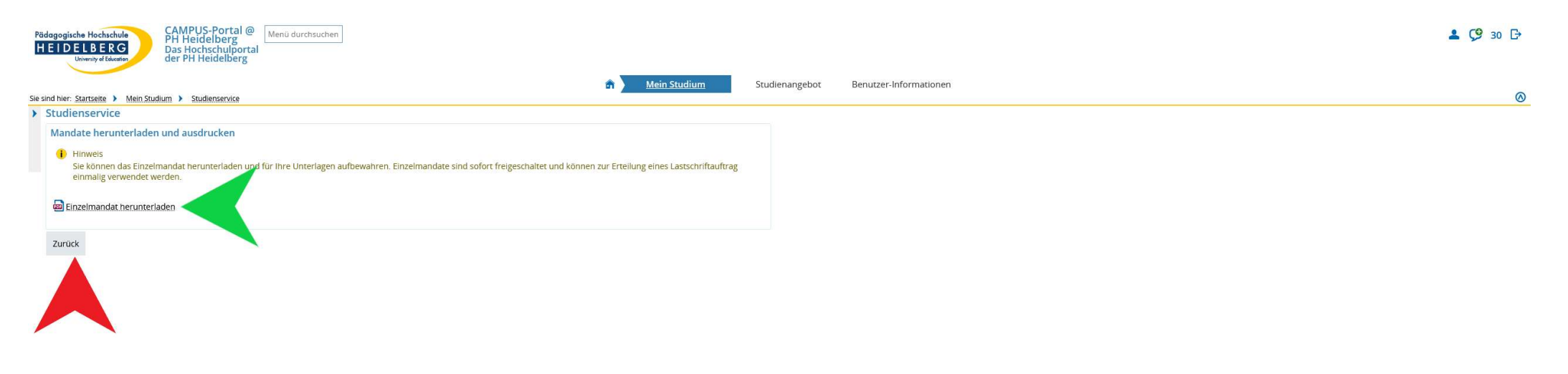

HISinOne

Nachdem das SEPA-Lastschrift-Mandat erfolgreich angelegt wurde, haben Sie die Möglichkeit sich dieses für Ihre eigene Unterlagen zu speichern. Wählen Sie hierzu den Link **>>Einzelmandat herunterladen<<** aus.

IMPRESSUM | DATENSCHUTZ | INFORMATION ZUR BEDIENUNG | ERKLÄRUNG ZUR BARRIEREFREIHEIT | SITEMAP | | GENERIERT VOM KNOTEN PHHDPROD2 IM CLUSTER PHHDPROD

Um zum nächsten Schritt zu gelangen, müssen Sie die Mandatsverwaltung wieder verlassen. Klicken Sie hierzu auf den Button >>Zurück<<.

| Red agogische Hochschule     CAMPUS-Portal @ Menü durchsuchen       HEIDELBERG     Das Hochschulportal<br>der PH Heidelberg                          |                                                             |                                   |                      |                |                       | <b>2 (9</b> 30 |
|----------------------------------------------------------------------------------------------------|-------------------------------------------------------------|-----------------------------------|----------------------|----------------|-----------------------|----------------|
| â )                                                                                                    | Mein Studium Studienangebot Benutzer-Info                   | mationen                          |                      |                |                       |                |
| sind hier: Startseite > Mein Studienservice                                                                                                    |                                                             |                                   |                      |                |                       |                |
| Studienservice                                                                                                    |                                                             | . Nr. V SP 244 LTO                |                      |                |                       |                |
| Allgemeine Informationen zur Online Rückmeldung                                                                                                    | Rechnungen - Wintersemeste                                  | r 2021/22                         |                      |                |                       |                |
| Hier kann ein langer Hilfetext mit Erläuterungen zur Online Rückmeldung<br>eingestellt werden.                                                       | Rechnungsnummer<br>stu_50258596                             | Fälligkeit<br>16.08.2021          | Soll<br>171,75 €     | lst<br>0,00 €  | Lastschrift vorhanden | Positionen     |
| Aktueller Rückmeldezeitraum für                                                                                                    |                                                             |                                   |                      |                |                       |                |
| Zeitraum Wintersemester Semesterjahr 2021                                                                                                    | Summe                                                       | 74 John 171 75 C                  | Poroita a            | gozablt 0.00 C |                       |                |
| Sie sind f ür das Sommersemester 2021 r ückgemeldet.                                                                                                 |                                                             | Zu Zahien 171,75€                 | Bereits              | gezanit 0,00 € |                       |                |
| Zurück Jetzt rückmelden in das 20212                                                                                                    | Anschließend können Sie     Asschriftauftrag für noch nicht | Sich in das aktuelle Rückmeldesei | mester zurückmelden. |                |                       |                |
|                                                                                                    | HISinOne                                                    |                                   |                      |                |                       |                |
| PRESSUM   DATENSCHUTZ   INFORMATION ZUR BEDIENUNG   ERKLÄRUNG ZUR BARRIEREFREIHEIT   SITEMAP     GENERIERT VOM KNOTEN PHHOPROD2 IM CLUSTER PHHOPROD. |                                                             |                                   |                      |                |                       |                |

Sie befinden sich erneut in der **Rechnungsübersicht** des Studienservice.

Um das eben erteilte SEPA-Lastschrift-Mandat für die ausstehende Rechnung zu verwenden, wählen Sie bitte erneut den Link >>Lastschriftauftrag für noch nicht bezahlte Rechnung(en) eingeben<< aus.

| enservice<br>dene Rechnungen         |                          |            |         |        |                       |                                |      |            |           |                                   | abelle anpass |
|--------------------------------------|--------------------------|------------|---------|--------|-----------------------|--------------------------------|------|------------|-----------|-----------------------------------|---------------|
| Rechnungsnummer                      | Zeitraum                 | Fälligkeit | Soll    | Ist    | Lastschrift vorhanden | Lastschriftauftrag verarbeitet | IBAN | Swift Code | Bank      | Positionen                        | Aktio         |
| stu_50258596                         | 20212                    | 16.08.2021 | 171,75€ | 0,00 € | •                     | •                              |      |            |           | R                                 |               |
| euen Lastschriftauftrag für ausgewäh | te Rechnungen hinzufügen |            |         |        |                       |                                |      |            | Suchergeb | nis: 1 Ergebnis   Zeilen pro Seit | e (Max:300)   |
| rnehmen Abbrechen                    |                          |            |         |        |                       |                                |      |            |           |                                   |               |

HISinOne

Sie befinden sich nun im **Dialog zur Zuordnung des Lastschriftmandats**. Sofern keine weiteren Rechnungen vorhanden sind (z.B. Verspätungsgebühren), ist die Rechnung bereits vorausgewählt. Bei mehreren Rechnungen, müssen Sie die zu bezahlende Rechnung auswählen. Dabei ist zu beachten, dass pro Rechnung ein Mandat erstellt werden muss. Im Fall mehrerer vorhandener Rechnungen müssen daher die Schritte 6 - 8 pro Rechnung wiederholt werden.

Klicken Sie anschließend auf den Button >>Übernehmen<<.

IMPRESSUM | DATENSCHUTZ | INFORMATION ZUR BEDIENUNG | ERKLÄRUNG ZUR BARRIEREFREIHEIT | SITEMAP | | GENERIERT VOM KNOTEN PHHDPROD2 IM CLUSTER PHHDP

| Pädagogische Hochschule<br>HEIDELBERG<br>Umming af Machine Liefelberg<br>Das Hochschulportal<br>der PH Heidelberg                                              | <b>≗ Ç9</b> 30 ⊡ |
|----------------------------------------------------------------------------------------------------|------------------|
| Sie sind hier: <u>Startseite</u> > <u>Mein Studium</u> > <u>Studienservice</u> Studienangebot Benutzer-Informationen                                           | 0                |
| Vorankündigung                                                                                                    |                  |
| Die SEPA-Lastschrift zum Mandat: STUX3670000263399721071400 mit unserer Glaubiger-ID: DE20PH100000031231 wird am 28.07.2021 von nachfolgendem Konto eingezogen |                  |
| * IBAN DE02100100006820101                                                                                                    |                  |
| Ja, ich habe die Vorankündigung zur Belastung meines 🗹<br>Kontos gelesen und akzeptiert.                                                                       |                  |
| ✓ Bestätigen                                                                                                    |                  |
|                                                                                                    |                  |

HISinOne

GENERIERT VOM KNOTEN PHHDPROD2 IM CLUSTER PHHDP

IMPRESSUM DATENSCHUTZ I INFORMATION ZUR BEDIENUNG FRKLÄRUNG ZUR BARRIERFEREIHEIT SITEMAP

Gemäß den SEPA-Richtlinien wird Ihnen bei diesem Schritt das **Belastungsdatum** angezeigt, an welchem der Zahlbetrag von Ihrem Girokonto eingezogen wird. <u>Bitte sorgen Sie an diesem Tag für eine ausreichende Deckung Ihres Bankkontos.</u> Darüber hinaus werden Sie über die **Mandatsreferenz** sowie unserer **Gläubiger-ID** informiert.

Bitte bestätigen Sie, dass Sie die **Vorankündigung gelesen** haben, in dem Sie den **>>Haken setzen<<**. Anschließend führen Sie den Link **>>Bestätigen<<** aus.

| dagogische Hochschule CAMPUS-Portal @<br>PH Heidelberg                                         |                                                                                                    |                                                                                                    |                                                                                                    |                                                                                                    | <b>L</b> 🧐 30                                                  |
|------------------------------------------------------------------------------------------------|----------------------------------------------------------------------------------------------------|----------------------------------------------------------------------------------------------------|----------------------------------------------------------------------------------------------------|----------------------------------------------------------------------------------------------------|----------------------------------------------------------------|
| University of Education Das Hochschulportal<br>der PH Heidelberg                               |                                                                                                    |                                                                                                    |                                                                                                    |                                                                                                    |                                                                |
| cind hier Startzeite 🔪 Mein Studium 👌 Studiensenvice                                           | Mein Studium Studienangebot Benutzer-Info                                                                                              | rmationen                                                                                                    |                                                                                                    |                                                                                                    |                                                                |
| Studienservice                                                                                 |                                                                                                    |                                                                                                    |                                                                                                    |                                                                                                    |                                                                |
| Allgemeine Informationen zur Online Rückmeldung                                                | Rechnungen - Wintersemeste                                                                                                    | er 2021/22                                                                                                    |                                                                                                    |                                                                                                    |                                                                |
| Hier kann ein langer Hilfetext mit Erläuterungen zur Online Rückmeldung<br>eingestellt werden. | Rechnungsnummer                                                                                                    | Fälligkeit                                                                                                    | Soll Ist                                                                                                    | Lastschrift vorhanden                                                                                                    | Positionen                                                     |
| Aktueller Rückmeldezeitraum für                                                                | 342_0020030                                                                                                    | 10.00.2021                                                                                                    | 0,000                                                                                                    |                                                                                                    | 01                                                             |
| Zeitraum Wintersemester Semesterjahr 2021                                                      | Summe                                                                                                    |                                                                                                    |                                                                                                    |                                                                                                    |                                                                |
| <ol> <li>Sie sind f ür das Sommersemester 2021 r ückgemeldet.</li> </ol>                       |                                                                                                    | Zu zahlen 171,75 €                                                                                                    | Bereits gezahlt 0,00 €                                                                                                    |                                                                                                    |                                                                |
|                                                                                                | Hinweis<br>Für Ihre rückmelderelevanten<br>Rückmeldenindernisse existie<br>können Sie dessen Bahkeröli<br>Eine Rückmeldung ist aber nu | Rechnung(en) ist ein Lastschriftauftra,<br>ren, in das aktuelle Rückmeldesemest<br>ndung unter dem Menüpunkt 'Lastsch<br>r möglich, wenn alle rückmelderelevar | g vorhanden. Damit gelten Ihre Gebühre<br>er zurückmelden. Solange der (die) Lasts-<br>riftaufträge* andern und, sofern Sie noch<br>tien Rechnungen per Überweisung oder | n als bezahlt und Sie können sich, wenn keine<br>chriftauftrag (-aufträge) noch nicht an die Ban<br>nicht zurückgemeldet sind, den Auftrag auch<br>Lastschriftauftrag ausgeglichen sind. | e anderen<br>ik gesendet wurde(n),<br>wieder komplett löschen. |
| Zurück Jetzt rückmelden in das 20212                                                           | Ja Nein                                                                                                    |                                                                                                    |                                                                                                    |                                                                                                    |                                                                |
|                                                                                                |                                                                                                    |                                                                                                    |                                                                                                    |                                                                                                    |                                                                |
|                                                                                                |                                                                                                    |                                                                                                    |                                                                                                    |                                                                                                    |                                                                |
|                                                                                                |                                                                                                    |                                                                                                    |                                                                                                    |                                                                                                    |                                                                |
|                                                                                                |                                                                                                    |                                                                                                    |                                                                                                    |                                                                                                    |                                                                |
|                                                                                                |                                                                                                    |                                                                                                    |                                                                                                    |                                                                                                    |                                                                |
|                                                                                                |                                                                                                    |                                                                                                    |                                                                                                    |                                                                                                    |                                                                |
|                                                                                                |                                                                                                    |                                                                                                    |                                                                                                    |                                                                                                    |                                                                |
|                                                                                                |                                                                                                    |                                                                                                    |                                                                                                    |                                                                                                    |                                                                |
|                                                                                                |                                                                                                    |                                                                                                    |                                                                                                    |                                                                                                    |                                                                |
|                                                                                                |                                                                                                    |                                                                                                    |                                                                                                    |                                                                                                    |                                                                |
|                                                                                                |                                                                                                    |                                                                                                    |                                                                                                    |                                                                                                    |                                                                |
|                                                                                                |                                                                                                    |                                                                                                    |                                                                                                    |                                                                                                    |                                                                |
|                                                                                                | HISinOne                                                                                                    |                                                                                                    |                                                                                                    |                                                                                                    |                                                                |
|                                                                                                |                                                                                                    |                                                                                                    |                                                                                                    |                                                                                                    |                                                                |

Es wird nun geprüft ob alle Rückmeldevoraussetzungen erfüllt sind. Wenn für alle rückmelderelevanten Rechnungen Lastschriftaufträge erstellt wurden (grüner Haken bei Lastschrift vorhanden) und keine Rückmeldesperren vorhanden sind, wird Ihnen der Dialog zur Durchführung der Rückmeldung angezeigt.

Bestätigen Sie die Rückmeldung mit dem Button **>>Ja<<**. Falls Ihnen der Dialog nicht angezeigt wird, aber für alle Rechnungen Lastschriftaufträge vorhanden sind, klicken Sie bitte auf den Button **>>Jetzt rückmelden in das Semester<<**.

| Pädagogische Hochschule     CAMPUS-Portal @     Menü durchsuchen       HEIDELBERG     Das Hochschuleportal     Menü durchsuchen       Umminy dtikkener     Campio dtikkener     Menü durchsuchen | ې ف                                                                   | 30 ট |
|----------------------------------------------------------------------------------------------------|-----------------------------------------------------------------------|------|
| A Mein Studium Studienangebot Benutzer-Informationen                                                                                                    |                                                                       |      |
| Sie ind her: Startsete > Mein Studium > Studienservice                                                                                                    |                                                                       | ()   |
| Mein Status Kontaktdaten Zahlungen Bankverbindungen Bescheinigungen                                                                                                    | ✓ Bestätigung: ×                                                      |      |
| Frau Dora PHHDTest-Hofmann   Matrikelnummer 2633997   Haupthörer   Rückmeldung zum Wintersemester 2021                                                                                           | <ul> <li>Sie wurden erfolgreich in das Wintersemester 2021</li> </ul> | 0    |
| Studiengänge                                                                                                    | rückgemeldet. Schließen [ESC]                                         | 8    |
| LA MA Erw Sek I PO19 Geographie Erweiterungfach 4 (20212) - Erweiterungsstudium                                                                                                    |                                                                       |      |
| Geographie Fachsemester: 2,0                                                                                                    | → Rückmelden                                                          |      |
|                                                                                                    |                                                                       |      |
|                                                                                                    |                                                                       |      |
|                                                                                                    |                                                                       |      |

HISinOne

Sie befinden sich nun wieder auf der Übersichtsseite des Studienservice. Rechts oben erscheint ein grüner Kasten, in welchem Ihnen die erfolgreiche Durchführung der Rückmeldung bestätigt wird. Die Rückmeldung ist damit abgeschlossen. Sie können sich nun unter der **Registerkarte Bescheinigungen** eine Immatrikulationsbescheinigung für das nächste Semester aufrufen und direkt ausdrucken.

Zum Verlassen des CAMPUS-Portals klicken Sie auf das >>Türsymbol<< am oberen rechten Bildschirmrand.

IMPRESSUM DATENSCHUTZ INFORMATION ZUR BEDIENUNG I ERKLÄRUNG ZUR BARRIEREFREIHEIT SITEMAP I GENERIERT VOM KNOTEN PHHDPROD2 IM CLUSTER PHH